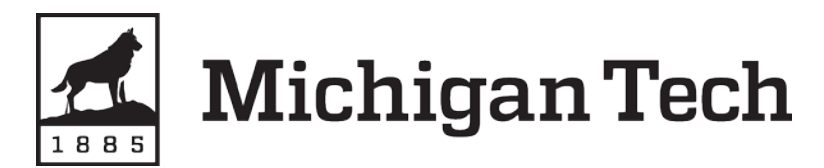

# Web Time Entry

# Quick Reference Guide for Approvers

### **TIPS & REMINDERS**

- 1. Be on the lookout for misapplication of Earn Codes, such as Sick Time and Overtime.
- 2. Hours must be submitted on the day worked. To submit time for a previous pay period, a paper timesheet must be used.
- The standard deadline for approving timesheets is 2:00 p.m. on the Monday of pay week. Deadline changes are communicated via e-mail and Tech Today notices.
- 4. Timesheets can be approved at any time in the pay period.
- 5. Remind employees to check Leave Balances.
- 6. Return for Correction should only be used when sufficient time exists to meet the submission and approval deadlines.
- 7. Need help? Contact Payroll Services for more information.

#### TIMESHEET SUMMARY

- 1. Type **www.banweb.mtu.edu** into your web browser.
- 2. At **Michigan Tech Login**, type your MTU User ID in the Username box. In the Password box, type your password.
- 3. Click the **Login** button or press Enter.
- 4. Click the **Employees** menu.
- 5. Click the **Time Sheet Web Time Entry** link.
- 6. Under My Choice, click Approve or Acknowledge Time. *Note:* If you are approving time on behalf of another approver, select the appropriate choice from the Act as Proxy dropdown box.
- 7. From the **Pay Period** dropdown box, select the current pay period.
- 8. Select the Sort Order you wish to view.
- 9. Click the **Select** button.

## **REVIEWING & APPROVING A TIMESHEET**

- 1. In the Other Information column, look for and review links for *Comments* or *Labor Overrides*.
- 2. In the **Name, Position and Title** column, click the employee's name.
- 3. Review the submitted timesheet in detail. Be sure to scroll down to view all information.
- 4. Click the **Approve** button (or **Return for Correction**). *Note:* The page will refresh and display a message that the timesheet was approved.
- 5. Click the Previous Menu button.

#### **RETURN FOR CORRECTION**

If you find problems on a timesheet that the employee must correct, return the timesheet for correction as follows:

- 1. Click the **Return for Correction** button.
- 2. Click the **Previous Menu** button to return to the Summary page.
- 3. Instruct the employee to revise and resubmit the timesheet prior to the standard noon deadline.

## **OVERRIDING A TIME ENTRY**

You may need to make a correction to an employee's time sheet.

- 1. Click the **Change Time Record** link in the *Other Information* column.
- 2. Click the link for the hours or entry to be changed.
- 3. Type the correct hours, or click **Account Distribution** to correct an index override. If the hours should be zero, leave cell blank.
- 4. Click the Save button.
- 5. Click the **Comments** button.
- 6. Type a message indicating the corrections made.
- 7. Notify the employee of the corrections.

## **DESIGNATING A PROXY**

Approvers must designate at least one proxy—a person who can approve timesheets in their absence. Remember to notify your proxy when you will be absent.

- 1. Type **www.banweb.mtu.edu** into your web browser.
- 2. At **Michigan Tech Login**, type your MTU User ID in the Username box. In the Password box, type your password.
- 3. Click the **Login** button or press Enter.
- 4. Click the **Employees** menu.
- 5. Click the Time Sheet Web Time Entry link.
- 6. Click Proxy Set Up link.
- 7. From the dropdown box, select the person you want designated as your proxy.
- 8. Click the box under Add.
- 9. Click the Save button.
- 10. Repeat to add additional proxies.